# How to Access Office 365 Email Account

# **Student Tutorial**

PRESENTED BY THE STUDENT TECHNOLOGY HELP DESK (STHD)

WWW.LBCC.EDU/STHD

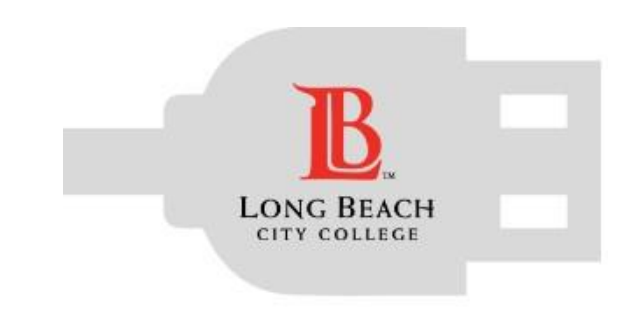

Student Technology Help Desk (STHD)

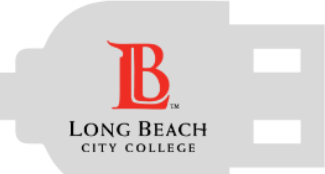

### **Objectives**

Student Technology Help Desk (STHD)

From this tutorial, you will learn:

- 1) How to access your LBCC student email account (Outlook via Office 365)
- 2) How to forward emails from this account to your personal account (if you prefer that).
- 3) How to setup your student account as your preferred email for LBCC related services (if you prefer it).

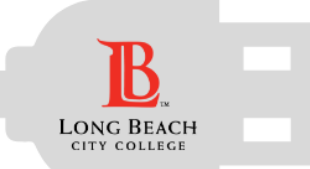

### **Select an Option:**

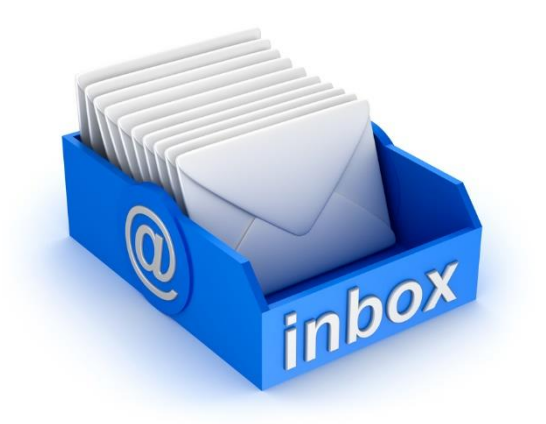

Access Office 365 email account.

Forward O365 email to a personal account.

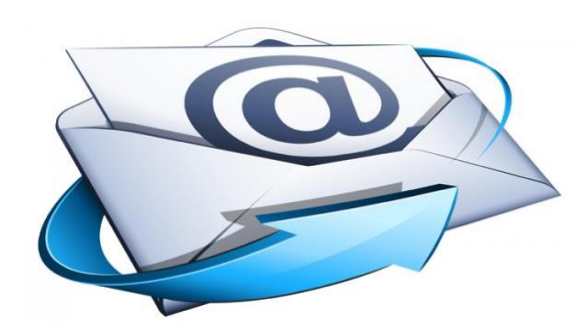

Change preferred email account in the Viking System to receive all LBCC messages (Canvas, LBCC announcements, etc.)

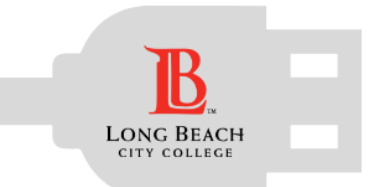

### How to Access 0365 Account

Student Technology Help Desk (STHD)

1) Go to <u>www.office.com</u>, you should see the following screen:

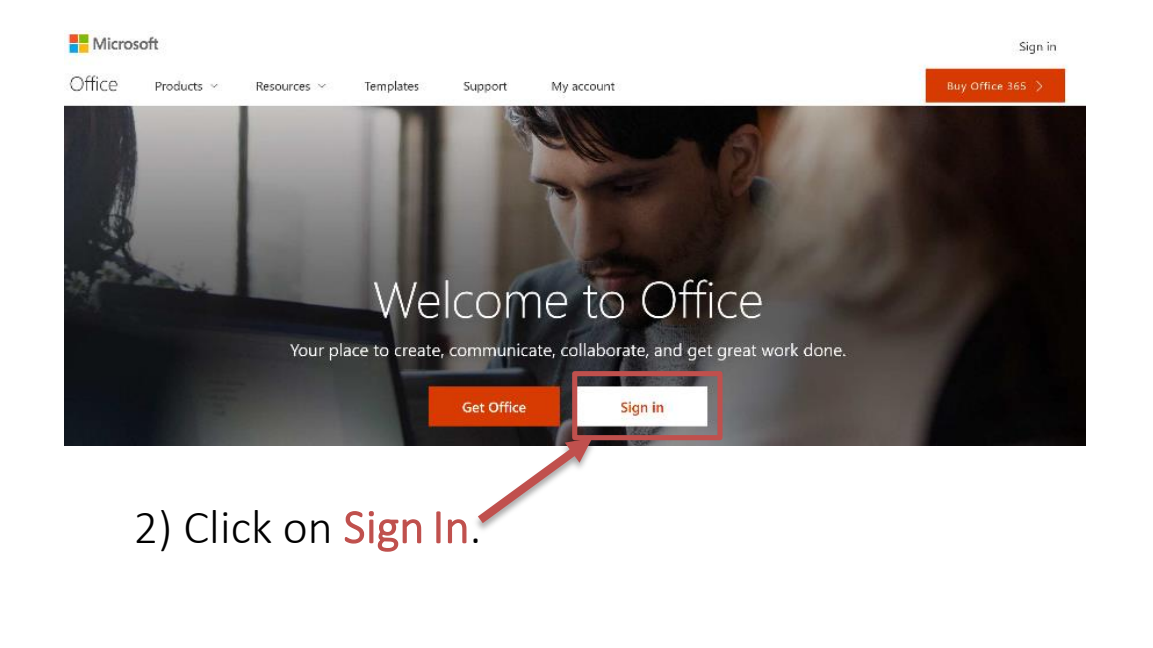

3) You will see the next Sign In.Your email is in the next formatVikingID@lbcc.edu.Ex: 0123456@lbcc.edu

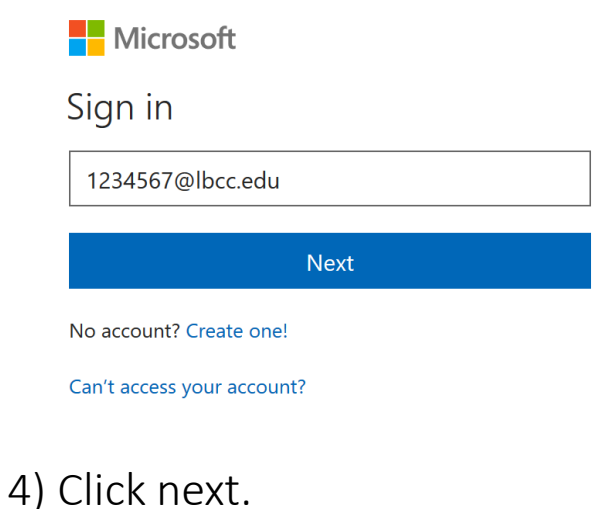

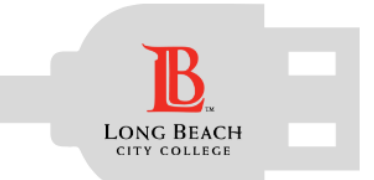

### How to Access 0365 Account

B LONG BEACH CITY COLLEGE

5) You will be redirected to our webpage which should look like this:

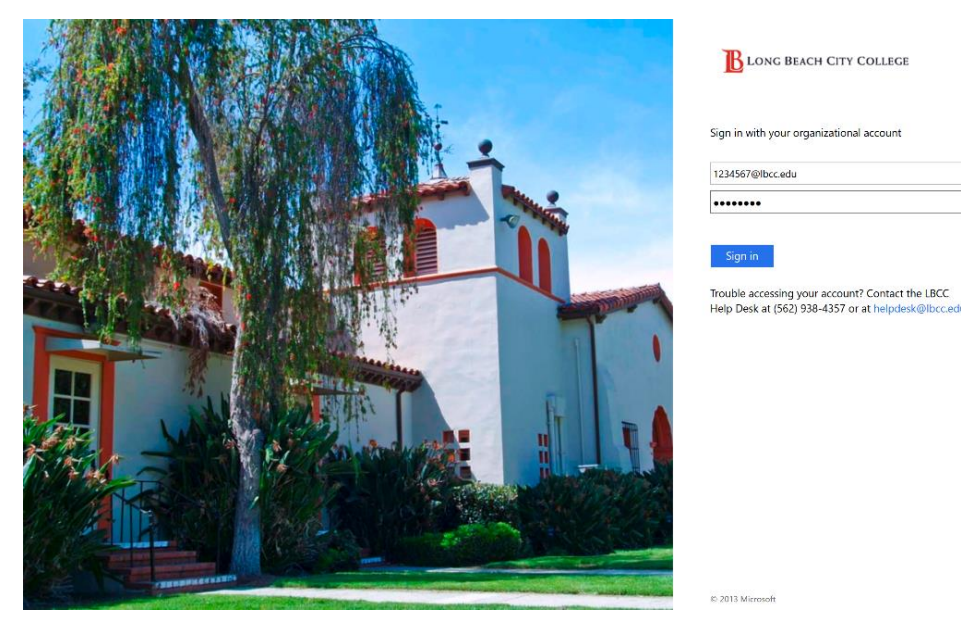

6) Type your Viking password and click Sign In.

7) You will see the next window: **B**LONG BEACH CITY COLLEGE 1234567@lbcc.edu Stay signed in? Do this to reduce the number of times you are asked to sign in. No Yes Don't show this again 8) You can choose whether or

not you want to stay signed in.

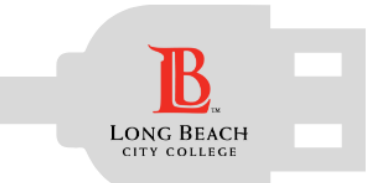

### How to Access 0365 Account

9) Congratulations! You have just logged into your Office 365 account!

| Good afternoon, STHD               |      |         | Q            | Search online documents |                                                                                                |
|------------------------------------|------|---------|--------------|-------------------------|------------------------------------------------------------------------------------------------|
| Apps                               |      |         |              |                         | Install Office apps $\ \!\!\!\!\!\!\!\!\!\!\!\!\!\!\!\!\!\!\!\!\!\!\!\!\!\!\!\!\!\!\!\!\!\!\!$ |
| Mail OneDrive                      | Word | X Excel | P PowerPoint | N OneNote               | SharePoint                                                                                     |
| Explore all your apps $ ightarrow$ |      |         |              |                         |                                                                                                |
|                                    |      |         |              |                         |                                                                                                |

From here you can check your emails (click on **Mail**), and even use the **Web Version of the Office 365 suite** (which is limited in options compared to the full desktop version).

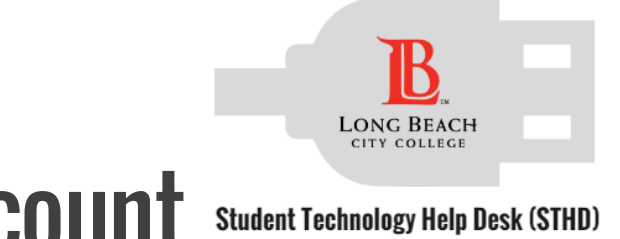

### Forward LBCC Emails to your Personal Account Student Technology Help Desk (STH

Some students prefer to have all email accounts forward to one personal account. If you want your LBCC student email account to forward to your personal account, you may follow these directions.

#### 1) From the main **Mail** page:

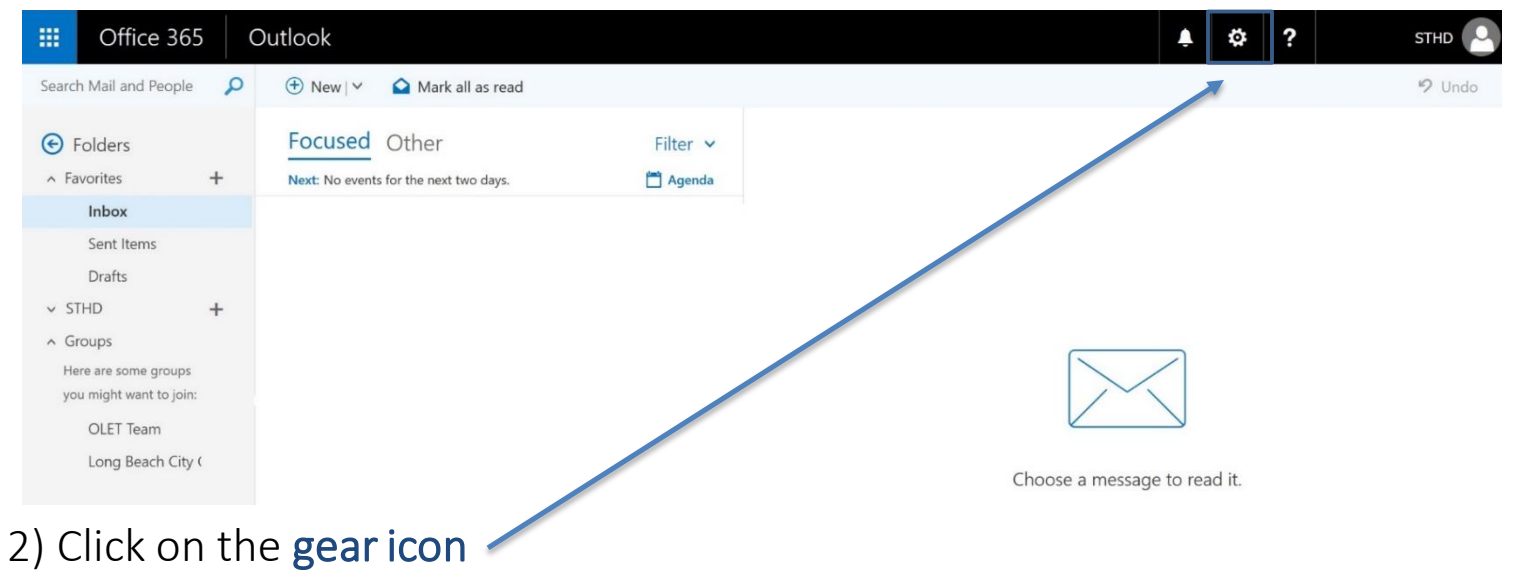

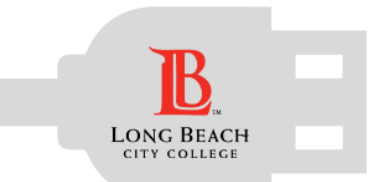

### **How to Forward Emails**

Student Technology Help Desk (STHD)

| 3) The following sidebar will appear:                                            | 4) Scroll down until y | /ou see " <b>Your app settings</b> "                                             |
|----------------------------------------------------------------------------------|------------------------|----------------------------------------------------------------------------------|
| STHD                                                                             | and select Mail.       | Offline settings<br>Use this computer when you're not connected<br>to a network. |
| Settings ×                                                                       |                        | Manage add-ins<br>Turn add-ins from your favorite app vendors on<br>and off.     |
| Search all settings                                                              |                        | Manage connectors<br>Connect Outlook to your favorite services.                  |
| Create an automatic reply (Out of office)<br>message.                            |                        | Theme Default theme                                                              |
| Display settings<br>Choose how your Inbox should be organized.                   |                        | Notifications<br>On V                                                            |
| Offline settings<br>Use this computer when you're not connected<br>to a network. |                        | Your app settings<br>Office 365<br>Mail                                          |

er when you're not connected ns m your favorite app vendors on ectors to your favorite services. me  $\sim$  $\sim$ ngs Calendar People

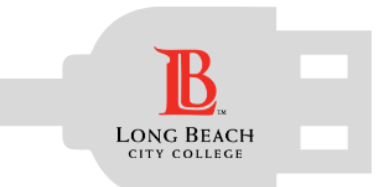

### How to Forward Emails

5) The **Options** sidebar will appear in the

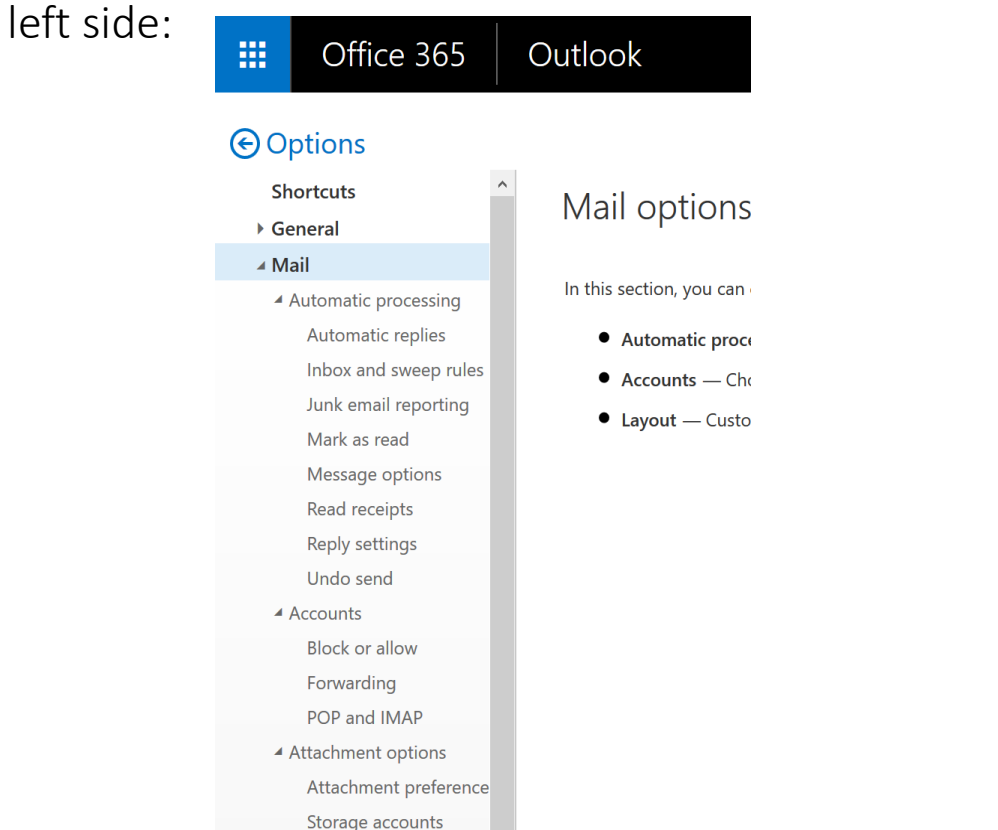

#### 6) Click on "Accounts" and then on Forwarding:

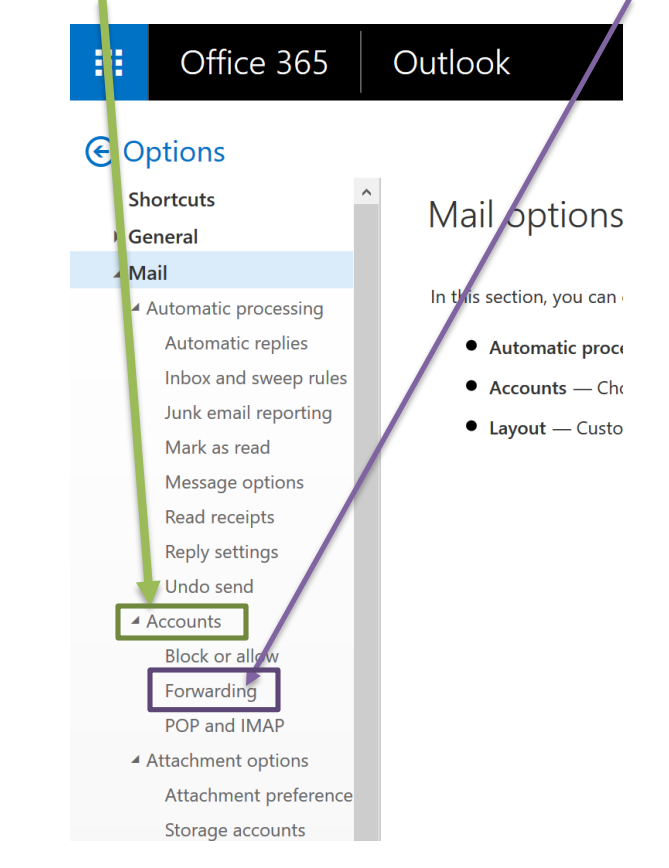

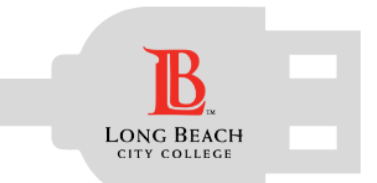

# How to Forward Emails

#### Student Technology Help Desk (STHD)

#### 7) Forwarding options will appear in the middle of the screen:

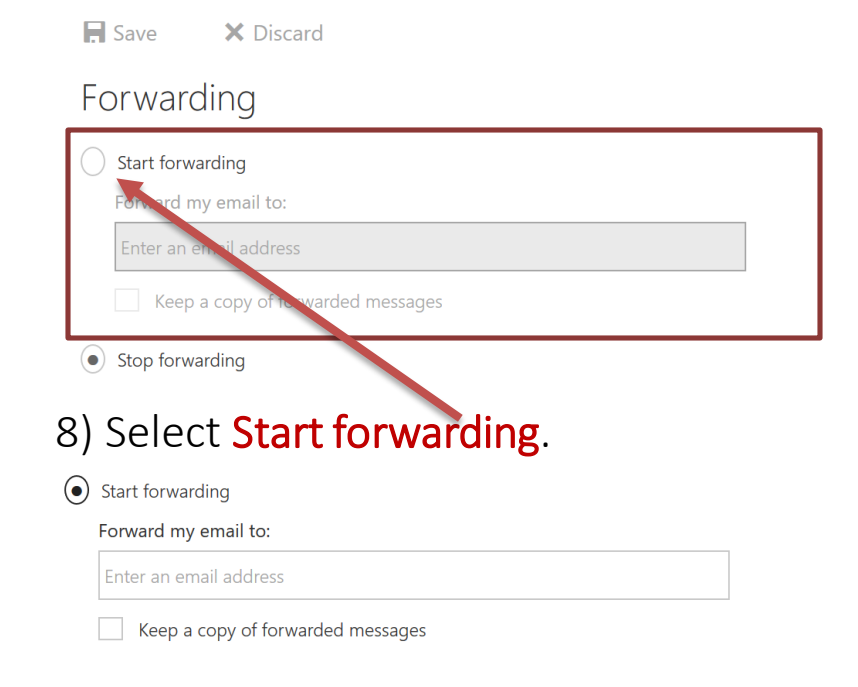

#### 9) Input your personal email account:

• Start forwarding

Forward my email to:

personal@email.com

Keep a copy of forwarded messages

Optional: You can choose whether or not you want to keep a copy of the emails in your O365 account.

| 10) | Click S     | ave.                         |
|-----|-------------|------------------------------|
|     | R Save      | × Discard                    |
|     | Forwa       | rding                        |
|     | • Start for | warding                      |
|     | Forward     | my email to:                 |
|     | persona     | al@email.com                 |
|     | V Kee       | a copy of forwarded messages |

Congratulations! You have setup forwarding successfully!

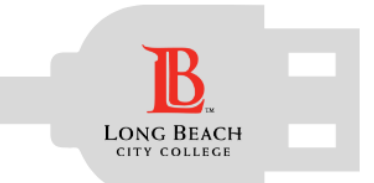

### **How to Change Preferred Email**

Student Technology Help Desk (STHD)

Log in to the <u>Viking Student System</u>:

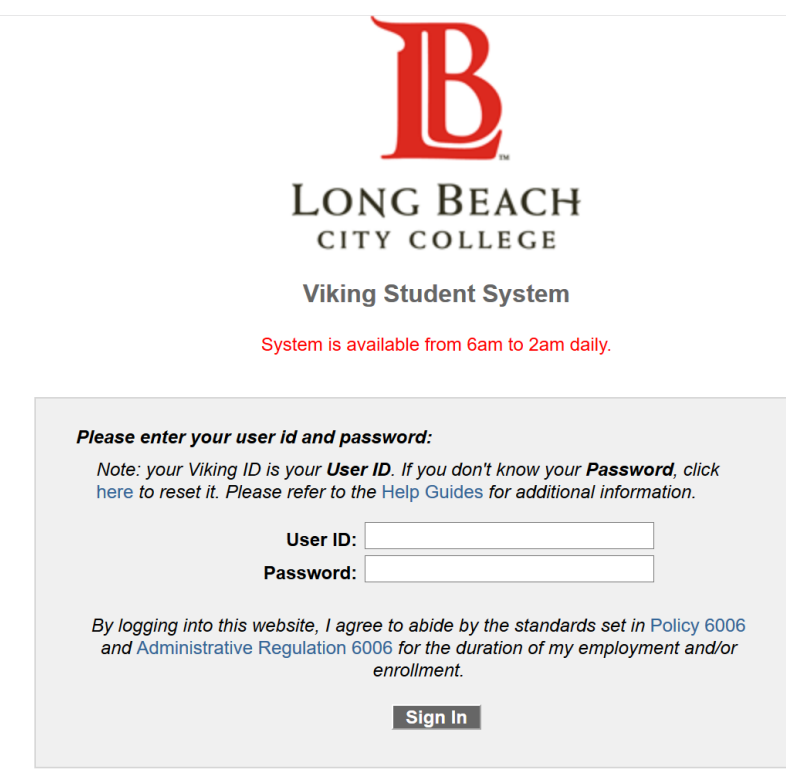

Once log in you will see your important information on the screen:

| nportant Dates                                                                           |                                         |                                               |                          |                                |                                                                                                    |
|------------------------------------------------------------------------------------------|-----------------------------------------|-----------------------------------------------|--------------------------|--------------------------------|----------------------------------------------------------------------------------------------------|
| Priority Appointn                                                                        | nent                                    |                                               |                          |                                |                                                                                                    |
| Appt Term:<br>Start Date:                                                                | 1595                                    | 2018 Spring<br>Appt Start Time:               | 11:00AM                  | Appt Number:<br>Appt End Date: | 0108<br>12/11/2017                                                                                         |
| Refund Deadlines                                                                         | s: Spring                               |                                               |                          |                                |                                                                                                    |
| 16 Weeks:<br>12 Weeks:                                                                   | 02/18/201<br>03/11/201                  | First 8 Weeks:<br>Last 8 Weeks:               | 02/11/2018<br>04/15/2018 | Less Than 5 We                 | ts-1st DayOfClass                                                                                          |
| tudent Self Servic                                                                       | e                                       |                                               |                          |                                |                                                                                                    |
| STHD's Stud                                                                              | ent Cen                                 | ter                                           |                          |                                |                                                                                                    |
| Academics<br>Search                                                                      |                                         | 😨 Deadlines 🛛 🗔 UF                            | tL.                      |                                | SEARCH FOR CLASSES                                                                                         |
| Plan<br>Enroll<br>My Academics                                                           |                                         | This Week's Schedule Class Office LEC (00365) | Sch<br>WEB<br>WEB        | edule                          | Holds<br>No Holds.                                                                                         |
| other academic                                                                           | ~_>>>>>>>>>>>>>>>>>>>>>>>>>>>>>>>>>>>>> | OLET<br>LEC (04254)                           | WEB<br>WEB<br>weekl      | y schedule ▶                   | ✓ To Do List<br>No Financial Ald To Do's.                                                                  |
| -                                                                                        |                                         |                                               | enrollment sh            | opping cart 🕨                  | Copen Enrollment Dates                                                                                     |
| Finances<br>My Account<br>Account Inguiry<br>Pay For Parking Perr<br>Student Rep. Fee Op | <u>nit</u><br>otOut                     | (j) You have no or<br>time.                   | utstanding charg         | es at this                     | LBCC Online Services     View/Buy Books     Make a Counseling Appointment     Comeyo - Student Orientation |
| View Financial Ald                                                                       | ~ (>>                                   |                                               |                          |                                | Distance Learning Center<br>Important DL Class Information                                                 |
| ▼ Personal Info                                                                          | rmation                                 |                                               |                          |                                | ✓ Help<br>Challent Celli Consider Help                                                                     |
| Emergency Contact<br>User Preferences                                                    |                                         | Contact Information Address Long Beach, CA    | Address 2                |                                | Stateut Selt-Service Helb                                                                                  |
| other personal                                                                           | ~ (>>                                   | Phone<br>562/938-4250                         | Email<br>sthd@lbcc.er    | hu                             |                                                                                                    |

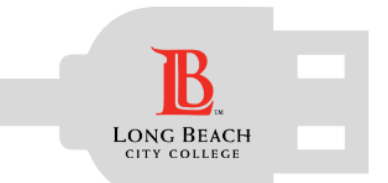

### **Email Preference Change**

ECON 2-2 LEC (. Library Hold Liberal Arts Campus ther academic... **v** (>>) RACLE ENGL 1-19 LEC WEB WEB details 🕨 LAW 18A-03 LEC avorites Main Menu > Self Service > Campus Personal Information > User Preferences MATH 47-01 7 To Do List **v** (>>) go to .. Liberal Arts Campus No Financial Aid To Do's. weekly schedule **Personal Information** Security enrollment shopping cart Enrollment Dates ferpa restrictions user preferences Open Enrollment Dates Finances **H**ser Preferences My Account Account Summary Account Inquiry LBCC Onli You owe 5 facilitate your navigation through the different pages, and to avoid having to Pay For Parking Permit Student Rep. Fee OptOut View/Buy Books Sect the generic values, you may default your most commonly used values for Due Now Make a Counselin e following fields. Other values will remain available for selection as appropriate Future Due 0.00 Financial Aid Comevo - Studer Click on Personal Ir each feature. View Financial Aid Information Distance Lease stitution Long Beach City College ▼ **v** (>>) other financial. Currency used is US Dollar. Important DL Clas cademic Career Undergraduate ▼ make a payment 🕨 erm 1560 🔍 2016 Summer tudent Self-Service Help 2016 🔍 Financial Aid Year 2015-2016 Personal Information To better notify you, tell us in which method you prefer receiving notifications. **Contact Information** mergency Contact Set Notification Preferences er Preferences Address Address 2 \*\*\*\*\*\*\*\*\*\*\*\*\*\*\*\*\*\*\*\*\*\*\*\*\*\*\*\*\*\*\*\*\*\*\* Click on User Preferences

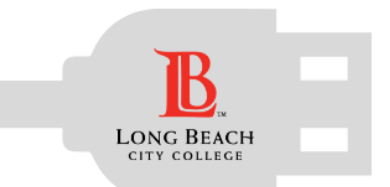

### **Email Preference Change**

Student Technology Help Desk (STHD)

| RACLE                               |                                                                 |
|-------------------------------------|-----------------------------------------------------------------|
| vorites Main Menu                   | > Self Service > Campus Personal Information > User Preferences |
|                                     | go to 🔻 🛞                                                       |
| Perso                               | onal Information Security                                       |
| addresses                           | phone numbers email addresses emergency contacts                |
| Addresses<br>View, add, change or c | lelete an address.                                              |
| Address Type                        | Address                                                         |
| Home                                | edit                                                            |
| ADD A NEW ADDR                      | ESS<br>Security                                                 |
| Addresses Phone Num                 | ■ Email Addresses Emergency Contacts Click on Email Addresses   |

|                                                                                           |                                                       |                 | 0         |                            |                |
|-------------------------------------------------------------------------------------------|-------------------------------------------------------|-----------------|-----------|----------------------------|----------------|
| Persona                                                                                   |                                                       | omail addros    | Security  | morgonov.con               | taata          |
| addresses                                                                                 | phone numbers                                         | email addres    | ses    e  | mergency con               | lacis          |
| Email Addresses                                                                           |                                                       |                 |           |                            |                |
| Email Addresses                                                                           |                                                       |                 |           |                            |                |
| nter your email address                                                                   | es below.                                             |                 |           |                            |                |
| د                                                                                         |                                                       |                 |           |                            |                |
| it multiple email addresse                                                                | AS ARA ARTARAA SPACITY VALLE BEIT                     | darv contact er | nali      |                            |                |
| ddress by selecting the                                                                   | preferred checkbox.                                   |                 |           |                            |                |
| iddress by selecting the p                                                                | preferred checkbox.                                   |                 |           |                            |                |
| address by selecting the p                                                                | *Email Address                                        |                 | Preferred |                            |                |
| address by selecting the p<br>*Email Type<br>Business                                     | *Email Address                                        |                 | Preferred | delete                     |                |
| address by selecting the p <b>*Email Type</b> Business Campus                             | *Email Address     @student.lbcc.edu                  |                 | Preferred | delete<br>delete           |                |
| address by selecting the p *Email Type Business Campus T Home                             | *Email Address     @student.lbcc.edu     @gmail.com   |                 | Preferred | delete<br>delete<br>delete |                |
| address by selecting the p <b>*Email Type</b> Business Campus Thome                       | *Email Address     @student.lbcc.edu     @gmail.com   |                 | Preferred | delete<br>delete<br>delete |                |
| address by selecting the p <b>*Email Type</b> Business Campus Thome T                     | *Email Address      @student.lbcc.edu      @gmail.com |                 | Preferred | delete<br>delete<br>delete |                |
| address by selecting the p <b>*Email Type</b> Business Campus T Home T ADD AN EMAIL ADDRE | *Email Address     @student.lbcc.edu     @gmail.com   |                 | Preferred | delete<br>delete<br>delete |                |
| address by selecting the p <b>*Email Type</b> Business Campus T Home T Add AN EMAIL Addre | *Email Address     @student.lbcc.edu     @gmail.com   |                 | Preferred | delete<br>delete<br>delete | tha <b>/</b> f |

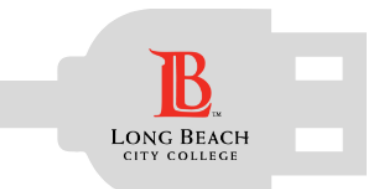

### **Email Preference Change**

RACLE vorites | Main Menu -> Self Service -> Campus Personal Information -> User Preferences -> Email Addres **v** (>>> go to ... Personal Information Security addresses phone numbers email addresses emergency contacts Email Addresses nter your email addresses below. f multiple email addresses are entered, specify your primary contact email ddress by selecting the preferred checkbox. \*Email Type \*Email Address Preferred delete Business ▼ Campus @student.lbcc.edu delete V delete Home @gmail.com ADD AN EMAIL ADDRESS SAVE Click Save

*Congratulations!* You have now saved your LBCC student email address as your preferred account.

Important Reminder: You have access to your LBCC student email account while you are an active student at LBCC. It is best to back up important messages.